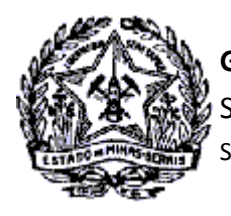

# GOVERNO DO ESTADO DE MINAS GERAIS SECRETARIA DE ESTADO DE FAZENDA SUPERINTENDÊNCIA DE ARRECADAÇÃO E INFORMAÇÕES FISCAIS

# Passo a Passo: Reiniciar Senha do Contribuinte na Internet

A funcionalidade "Reiniciar Senha" no SIARE/Internet será utilizada pelos usuários que esqueceram sua senha e possuem a Identificação tipo:

Inscrição Estadual Protocolo Gráficas e Outros Produtor Rural Contabilista Pessoa Física CERM/TFRM Pessoa Física e CERM/TFRM Pessoa Jurídica

Para execução do serviço, o sistema fará as seguintes validações:

Se a situação cadastral do usuário é diferente de BAIXADO ou CANCELADO no SIARE. Se o e-mail informado é válido e se o endereço do e-mail é o mesmo cadastrado no controle de acesso.

Ocorrendo a validação, as instruções para reiniciar a senha e o endereço (Link) para acesso e cadastramento da nova senha serão enviadas através do e-mail registrado no controle de acesso.

Caso o e-mail informado na solicitação de reinício da senha não seja o mesmo informado no controle de acesso, o contribuinte deverá solicitar a Administração Fazendária a alteração deste e-mail.

# Utilizando a Funcionalidade "Reiniciar Senha" na Internet:

A funcionalidade está disponível na tela de interface do SIARE, no lado direito e ao final da página, com a identificação "Esqueci minha senha".

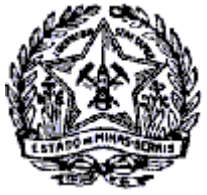

#### **GOVERNO DO ESTADO DE MINAS GERAIS**

SECRETARIA DE ESTADO DE FAZENDA

SUPERINTENDÊNCIA DE ARRECADAÇÃO E INFORMAÇÕES FISCAIS

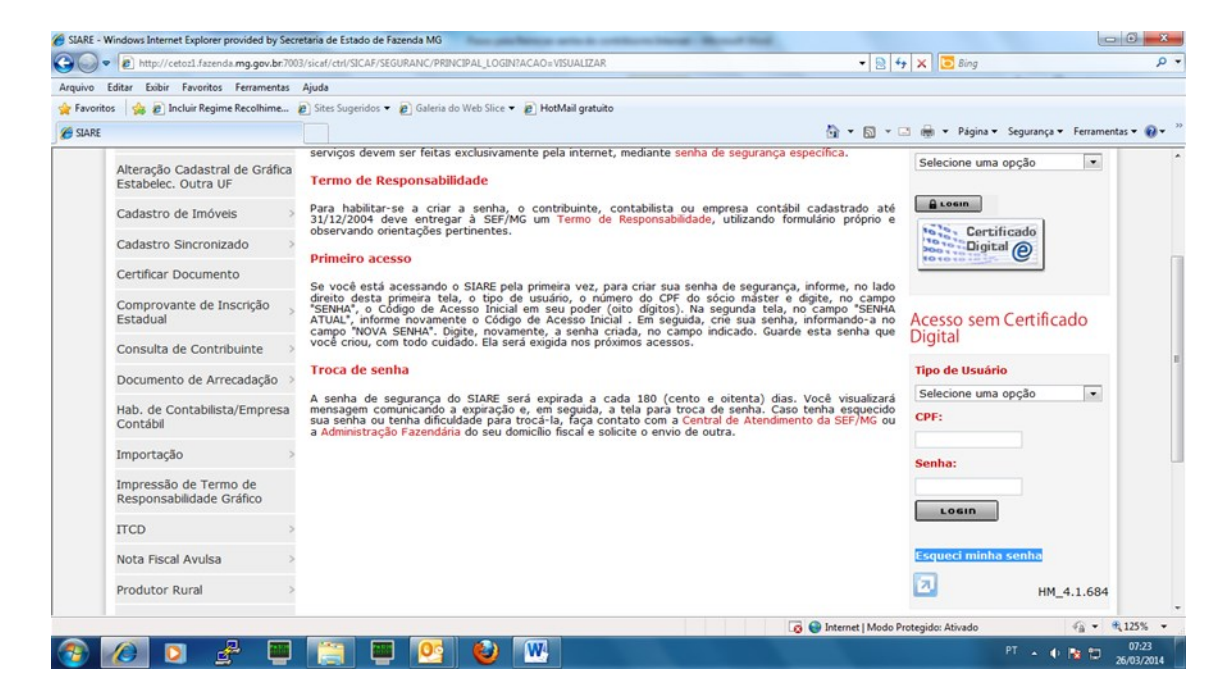

O usuário deverá clicar na opção "Esqueci minha senha", sendo direcionado para a tela "Solicitação para Reinício de Senha".

| http://cetoz1.fazenda.mg.gov.br:7003/sol/ctrl/SOI | L/SEGURANC/SOLICITAR_REINICIAR_SENHA?ACAO=VISUA                                                                                                    | - Windows Internet Explorer pro           |                                        | - • • × •                   |
|---------------------------------------------------|----------------------------------------------------------------------------------------------------|-------------------------------------------|----------------------------------------|-----------------------------|
| 🕞 🔵 🗢 😰 http://cetozl.fazenda.mg.gov.br.7         | 7003/sol/ctrl/SOL/SEGURANC/SOLICITAR_REINICIAR_SENH/                                                                                                    | A?ACAO=VISUALIZAR                         | 🗕 🗧 😽 🗙 📴 Bing                         | • م                         |
| Arquivo Editar Exibir Favoritos Ferramentas       | s Ajuda                                                                                                    |                                           |                                        |                             |
| 🚖 Favoritos 🛛 🙀 🔊 Incluir Regime Recolhime        | . 🙋 Sites Sugeridos 👻 🔊 Galeria do Web Slice 👻 🔊 H                                                                                                    | lotMail gratuito                          |                                        |                             |
| http://cetozl.fazenda.mg.gov.br:7003/sol/ctrl/S0  | 0_                                                                                                    |                                           | 💁 🔹 🗟 👻 🖃 🖶 👻 Página 🕶 Seguran         | şa 🔻 Ferramentas 👻 🔞 👻 🦈    |
| Sei-                                              |                                                                                                    |                                           |                                        | ·                           |
| Secontaria de Estado de Paseliela                 | and the second second se |                                           |                                        |                             |
| Home Aplicativos Controle o                       | de Acesso Consulta Relatório                                                                                                    |                                           |                                        |                             |
| Cadastro                                          | > Solicitação para Reinício de Senha                                                                                                    |                                           |                                        |                             |
| Relatórios                                        | ~                                                                                                    |                                           |                                        |                             |
|                                                   | Identificação                                                                                                    |                                           |                                        |                             |
|                                                   | Tipo de Usuário                                                                                                    | Selecione uma opção                       |                                        |                             |
|                                                   |                                                                                                    | Selecione uma opção<br>Inscrição Estadual |                                        |                             |
|                                                   | CPF:                                                                                                    | Protocolo<br>Contabilista Pessoa Física   |                                        |                             |
|                                                   | Email:                                                                                                    | Gráfica e Outros                          |                                        |                             |
|                                                   |                                                                                                    | CERM/TFRM Pessoa Física                   |                                        |                             |
|                                                   | Para redefinir sua senha, digite o endereço                                                                                                    | de e-mail do responsavel.                 |                                        |                             |
|                                                   | Confirmação de Autenticidade                                                                                                    |                                           |                                        |                             |
|                                                   |                                                                                                    | /                                         |                                        |                             |
|                                                   |                                                                                                    |                                           |                                        |                             |
|                                                   |                                                                                                    | APasy                                     |                                        |                             |
|                                                   |                                                                                                    | Digite os caracteres acima:               |                                        |                             |
|                                                   |                                                                                                    | Gerar outra Imagem                        |                                        |                             |
|                                                   |                                                                                                    |                                           | CONFIRMAR                              | ESISTIR                     |
|                                                   |                                                                                                    |                                           | 🗟 🎯 Internet   Modo Protegido: Ativado | √                           |
| 🚳 🖉 🖸 🛃 🖷                                         | i 🚞 📟 💁 🕹 🕨                                                                                                    |                                           |                                        | 1:26<br>07:26<br>26/03/2014 |

Nesta tela o usuário selecionará o tipo de identificação e preencherá todos os campos, que são obrigatórios. O sistema validará as informações após clicar no comando "Confirmar".

Cidade Administrativa - Rodovia Prefeito Américo Gianetti, nº4001 - Bairro Serra Verde - Prédio Gerais - 7º andar – Belo Horizonte - MG CEP 31630-901 - Fone (31) 3915-6170 - Fax (31) 3915-6909 - e-mail: <u>saif@fazenda.mg.gov.br</u>

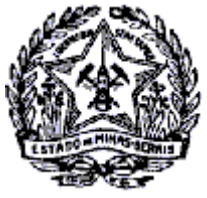

### **GOVERNO DO ESTADO DE MINAS GERAIS**

SECRETARIA DE ESTADO DE FAZENDA

SUPERINTENDÊNCIA DE ARRECADAÇÃO E INFORMAÇÕES FISCAIS

| 6 http://d | cetoz1.fazenda.mg.gov.br:7003/sol/ctrl/SOL/S | SEGURANC/SOLICITAR_REINICIAR_SENHA?ACAO=VISUA                                                                                                    | - Windows Internet Explorer pro   | and the local |                                  |                                          | • ×         |
|------------|----------------------------------------------|----------------------------------------------------------------------------------------------------|-----------------------------------|---------------|----------------------------------|------------------------------------------|-------------|
| $\odot$    | http://cetoz1.fazenda.mg.gov.br.700          | 3/sol/ctrl/SOL/SEGURANC/SOLICITAR_REINICIAR_SENH                                                                                                    | A?ACAO=VISUALIZAR                 |               | 🔻 🗟 😽 🗙 🖸 Bing                   |                                          | - م         |
| Arquivo    | Editar Exibir Favoritos Ferramentas          | Ajuda                                                                                                    |                                   |               |                                  |                                          |             |
| 🔶 Favor    | itos 🛛 🍰 🔊 Incluir Regime Recolhime          | Sites Sugeridos • Sites Sugeridos • Sites Galeria do Web Slice •                                                                                                    | fotMail gratuito                  |               |                                  |                                          |             |
| 6 http:/   | //cetoz1.fazenda.mg.gov.br:7003/sol/ctrl/SO  |                                                                                                    |                                   | 6             | 🕯 🔻 🖾 🔹 💼 🝷 Página 🤋             | <ul> <li>Segurança - Ferramen</li> </ul> | tas 🕶 🔞 🕶 🦈 |
|            | SEIA                                         |                                                                                                    |                                   |               |                                  |                                          | ^           |
|            | Secretaria de Fotada de Farinda              | and the second division of the second division of the second divisio |                                   |               |                                  |                                          |             |
|            | Home Aplicativos Controle de                 | Acesso Consulta Relatório                                                                                                    |                                   |               |                                  |                                          |             |
|            | Cadastro                                     | Solicitação para Reinício de Senha                                                                                                    |                                   |               |                                  |                                          |             |
|            | Relatórios                                   |                                                                                                    |                                   |               |                                  |                                          |             |
|            |                                              | Identificação                                                                                                    |                                   |               |                                  |                                          |             |
|            |                                              | Tipo de Usuário                                                                                                    | Protocolo                         |               |                                  |                                          |             |
|            |                                              | Protocolo:                                                                                                    | 2014000080754                     |               |                                  |                                          |             |
|            |                                              | CPF:                                                                                                    | 05485952674                       |               |                                  |                                          |             |
|            |                                              | Email:                                                                                                    | ues@fazenda.mg.gov.br             |               |                                  |                                          |             |
|            |                                              |                                                                                                    | (designation in grigor i or       |               |                                  |                                          |             |
|            |                                              | Para redefinir sua senha, digite o endereço                                                                                                    | de e-mail do responsável.         |               |                                  |                                          |             |
|            |                                              | Confirmação de Autenticidade                                                                                                    |                                   |               |                                  |                                          |             |
|            |                                              |                                                                                                    |                                   | 11            |                                  |                                          |             |
|            |                                              |                                                                                                    | 107                               |               |                                  |                                          |             |
|            |                                              |                                                                                                    | MAG                               | SV            | -                                |                                          |             |
|            |                                              |                                                                                                    | Nº 9                              | -y            |                                  |                                          |             |
|            |                                              |                                                                                                    | Digite os caractere<br>Gerar outr | a Imagem      |                                  |                                          |             |
|            |                                              |                                                                                                    |                                   |               | CONFIRM                          | MAR DESISTIR                             |             |
|            |                                              |                                                                                                    |                                   | 🗔 😜 Ir        | ternet   Modo Protegido: Ativado | 4g + 1                                   | ₹,125% ·    |
|            | 🖉 🖸 🦂 🔳                                      | 📑 🖬 💽 📦 W                                                                                                    | 1                                 |               |                                  | PT 🕕 🌆 🖽                                 | 07:30       |
|            |                                              |                                                                                                    |                                   |               |                                  |                                          | 20/03/2014  |

Se todas as informações estiverem corretas será exibida a mensagem: "As instruções para reiniciar a senha serão enviadas para o e-mail informado.".

| http://cetoz1.fazenda.mg.gov.br:70  | 003/sol/ctrl/SOL/SEGURANC/SOLICITAR_REINICIAR_SENHA - Windows Internet Explorer provided by Se          |                                             | 0 2         |
|-------------------------------------|----------------------------------------------------------------------------------------------------|---------------------------------------------|-------------|
| G V * (2) http://cetozl.fazer       | nda mg.gov.br.7003/sol/ctrl/SOL/SEGURANC/SOLICITAR_REINICIAR_SENHA                                      |                                             | . م         |
| Arquivo Editar Exibir Favorito:     | s Ferramentas Ajuda<br>ma Bacolhima (B) Star Superidor = (B) Galaris do Web Sire = (B) MotMail orstuito |                                             |             |
| http://cetoz1.fazenda.mo.gov.br     | 7003/sol/ctd/SO                                                                                         | 👌 🔹 🛐 👻 🗃 🖷 👻 Página 👻 Segurança 👻 Ferramen | tas 🕶 👩 🕶 🤉 |
|                                     |                                                                                                    |                                             |             |
| Secretaria de Estado de Parenda     |                                                                                                    |                                             |             |
| Home Aplicativos                    | Controle de Acesso Consulta Relatóno                                                                    |                                             |             |
| Cadastro                            | > Solicitação para Reinício de Senha                                                                    |                                             |             |
| Pelatórios                          |                                                                                                    |                                             |             |
| Relatorios                          | Identificação                                                                                           |                                             |             |
|                                     | Tipo de Usuário                                                                                         |                                             |             |
|                                     | Protocolo: As instruções para reiniciar a senha serão enviadas para o email                             |                                             |             |
|                                     | CPF:                                                                                                    |                                             |             |
|                                     | Email:                                                                                                  |                                             |             |
|                                     | OK                                                                                                    |                                             | Б           |
|                                     | Para redefinir sua senha, digite o endereço de e-mail do responsável.                                   | ·                                           |             |
|                                     | Confirmação de Autenticidade                                                                            |                                             |             |
|                                     |                                                                                                    |                                             |             |
|                                     | Digite os caracteres acima:                                                                             |                                             |             |
|                                     | Gerar outra Imagem                                                                                      | DESISTIR                                    |             |
|                                     |                                                                                                    |                                             |             |
|                                     |                                                                                                    |                                             |             |
|                                     |                                                                                                    |                                             | 1           |
| Aguardando http://cetoz1.fazenda.mg | 3-gov.br7003/sol/ctrl/SOL/SEGURANC/SOLICITAR_REINICIAR_SENHA                                            | 🚱 Internet   Modo Protegido: Ativado 🌾 🔹    | 4125% •     |
|                                     | 😤 🖷 📑 🖳 😢 👑                                                                                             | PT 🔺 🕂 🔯 🗇                                  | 26/03/2014  |

Basta clicar no botão OK para finalizar a solicitação.

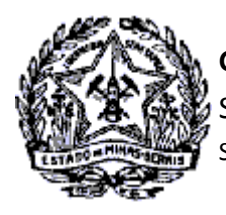

GOVERNO DO ESTADO DE MINAS GERAIS SECRETARIA DE ESTADO DE FAZENDA SUPERINTENDÊNCIA DE ARRECADAÇÃO E INFORMAÇÕES FISCAIS

## Instruções para o usuário "Reiniciar Senha" na Internet:

Após execução da solicitação, o usuario receberá um e-mail com orientações e recomendações para reiniciar a senha, conforme modelo abaixo.

Prezado usuário,

Protocolo: 201000074301

Para iniciar o processo de redefinição de senha de seu login no SIARE, clique aqui.

Caso você tenha recebido este e-mail por engano, é provável que outro usuário tenha inserido seu endereço de e-mail inadvertidamente ao tentar redefinir uma senha. Se você não solicitou a reinicialização de sua senha no SIARE, não precisa realizar qualquer ação adicional, podendo desconsiderar este e-mail com segurança.

Atenciosamente,

Secretaria de Estado de Fazenda de Minas Gerais

Observação: este endereço de e-mail não aceita respostas. Para resolver um problema ou saber mais sobre reiniciar senha faça contato com a Central de Atendimento da SEF/MG através do 155 ou procure a Administração Fazendária do seu domicílio fiscal.

Ao clicar no link <u>clique aqui</u>, o usuário será direcionado ao SIARE, que exibirá a tela Redefinição de Senha, que conterá uma mensagem com a identificação do contribuinte e orientações para definição da senha.

O exemplo abaixo traz a mensagem no formato apresentado para uma pessoa física que reiniciou a senha utilizando o Protocolo de Serviço, motivo pelo qual a redação inicial se refere ao número do protocolo e número do CPF do responsável. A referência será IE, CNPJ ou CPF, seguido do CPF do responsável máster, quando na Identificação – Tipo de Usuário, constar estes dados.

Digite uma nova senha para 2010000074301\_09996277420. Recomendamos que você crie uma senha exclusiva, que você não use para nenhum outro site. Sua senha deve conter no mínimo 8 caracteres e no máximo 9 caracteres. Não deve conter os caracteres: ex. acentos %, \$ etc

Observação: não é possível reutilizar a senha antiga depois de alterá-la.

Cidade Administrativa - Rodovia Prefeito Américo Gianetti, nº4001 - Bairro Serra Verde - Prédio Gerais - 7º andar – Belo Horizonte - MG CEP 31630-901 - Fone (31) 3915-6170 - Fax (31) 3915-6909 - e-mail: <u>saif@fazenda.mg.gov.br</u>

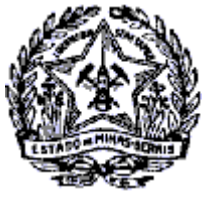

#### **GOVERNO DO ESTADO DE MINAS GERAIS**

SECRETARIA DE ESTADO DE FAZENDA

SUPERINTENDÊNCIA DE ARRECADAÇÃO E INFORMAÇÕES FISCAIS

| http://cetoz1.fazenda.mg.gov.br:7003/sol/ctrl/SOL/SE                                                                                                    | SURANC/REDEFINIR_SENHA?id=388khash=RvysI1H7A - Windows Internet Explorer pro                                                                                                    |                                                                                  | - 0 ×                    |
|----------------------------------------------------------------------------------------------------|----------------------------------------------------------------------------------------------------|----------------------------------------------------------------------------------|--------------------------|
| http://cetozl.fazenda.mg.gov.br.7003                                                                                                    | sol/ctrl/SOL/SEGURANC/REDEFINIR_SENHA?id=38&hash=RvysIIH7Apx%2BAsKYyixoxZ5JdNg%3D&ACAO=VISUALI                                                                                                    | ZAR 🔻 🖻 😽 🗙 🔽 Bing                                                               | • م                      |
| Arquivo Editar Exibir Favoritos Ferramentas                                                                                                    | ljuda                                                                                                    |                                                                                  |                          |
| 🚖 Favoritos 🛛 🚕 🔊 Incluir Regime Recolhime 🗿                                                                                                    | ) Sites Sugeridos 👻 👩 Galeria do Web Slice 👻 👩 HotMail gratuito                                                                                                    |                                                                                  |                          |
| http://cetoz1.fazenda.mg.gov.br:7003/sol/ctrl/SO                                                                                                    |                                                                                                    | 🗄 🔹 🗟 🔹 📾 🔹 Página 🔹 Segura                                                      | inça 🔻 Ferramentas 👻 🔞 👻 |
| SIARE - Sistema Integrado de Adr                                                                                                    | ninistração da Receita Estadual                                                                                                    |                                                                                  | ar   Ajuda   Sair        |
| Siare<br>Since a function of the second second | Acesso Consulta Relatório                                                                                                    |                                                                                  |                          |
| Cadastro                                                                                                    | Redefinição de senha                                                                                                    |                                                                                  |                          |
| Relatórios >                                                                                                    | Digite uma nova senha para 201000074301_07998277629. Recomendamos que você crie<br>outro site.<br>Sua senha deve conter no mínimo 8 caracteres e no máximo 9 caracteres. Não deve conte<br>Observação: não é possível reutilizar a senha antiga depois de alterá-la. | uma senha exclusiva, que você não use<br>er os caracteres: ex. acentos %, \$ etc | para nenhum              |
|                                                                                                    | Redefina sua senha                                                                                                    |                                                                                  |                          |
|                                                                                                    | Nova senha                                                                                                    |                                                                                  |                          |
|                                                                                                    | Confirmar nova senha                                                                                                    |                                                                                  |                          |
|                                                                                                    |                                                                                                    | CONFIRMAN                                                                        | DESISTIR                 |
| ///////                                                                                                    | SEF/MG - Secretaria de Estado de Fazenda de Minas Gerais - Fale Conosco                                                                                                    | Ligue 155                                                                        |                          |
| Concluído                                                                                                    |                                                                                                    | Internet   Modo Protegido: Ativado                                               | √a • ₹125% •             |
| 🚳 🖉 🖸 🛃                                                                                                    | 📋 🖷 💁 🕹 😬                                                                                                    | PT .                                                                             | 07:20<br>26/03/2014      |

O usuário informará a nova senha nos campos "Nova senha" e "Confirmar nova senha" e clicará no comando "Confirmar".

| http://cetoz1.fazenda.mg.gov.br:7003/sol/ctrl/SOL/S        | EGURANC/REDEFINIR_SENHA - Windows                                                                                                    | Internet Explorer provided by Secretaria d | - Real                                 | c                     |                     |
|------------------------------------------------------------|----------------------------------------------------------------------------------------------------|--------------------------------------------|----------------------------------------|-----------------------|---------------------|
| Coo v Dhttp://cetozl.fazenda.mg.gov.br.700                 | 3/sol/ctrl/SOL/SEGURANC/REDEFINIR_SEM                                                                                                    | IHA                                        | 🗕 🗟 😽 🗙 🔽 Bing                         |                       | • م                 |
| Arquivo Editar Exibir Favoritos Ferramentas                | Ajuda                                                                                                    |                                            |                                        |                       |                     |
| 🚖 Favoritos 🛛 🍰 🔊 Incluir Regime Recolhime 🕯               | 😰 Sites Sugeridos 🔻 😰 Galeria do Web                                                                                                    | Slice 🔻 🔊 HotMail gratuito                 |                                        |                       |                     |
| / http://cetoz1.fazenda.mg.gov.br:7003/sol/ctrl/SO         |                                                                                                    |                                            | 🟠 🕶 🖾 👻 🖶 🕈 Página                     | ▼ Segurança ▼ Ferrame | ntas 🕶 🔞 🕶 🤔        |
| SIARE - Sistema Integrado de Adr                           | ninistração da Receita Estadual                                                                                                    |                                            |                                        |                       | air 🔒               |
| Home Aplicativos Controle de<br>Cadastro ><br>Relatórios > | Acesso Consulta Relatóno<br>Redefinição de senha<br>Digite uma nova senha para 20<br>exclusiva, que você não use para<br>Sua senha deve conter no mini<br>caracteres: ex. acentos %, s e<br>Observação: não é possível reu | Mensagem da página da web                  | você crie uma senha<br>reve conter os  |                       | E                   |
|                                                            | Redefina sua senha                                                                                                    |                                            |                                        |                       |                     |
|                                                            | Nova senha                                                                                                    | ••••••                                     |                                        |                       |                     |
|                                                            | Confirmar nova senha                                                                                                    | •••••                                      |                                        |                       |                     |
|                                                            |                                                                                                    |                                            | COPTIME ADDITION                       |                       |                     |
| Aguardando http://cetoz1.fazenda.mg.gov.br:7003/sol/c      | tri/SOL/SEGURANC/REDEFINIR_SENHA                                                                                                    |                                            | 🗔 😜 Internet   Modo Protegido: Ativado | 4 <u>6</u> •          | € 125% -            |
| 🚳 💋 👂 🖷                                                    | [ 🔤 🖳 🍕                                                                                                    | <u>ک</u>                                   |                                        | PT 🔺 🕂 🔯 🖽            | 07:22<br>26/03/2014 |

Será exibida a mensagem: "Sua senha foi redefinida com sucesso.". Clicar em "OK". Após conclusão destes procedimentos, a nova senha poderá ser utilizada.